## Hướng dẫn cài đặt Fshare tool

## Cài đặt Fshare tool trên hệ điều hành windows.

- Bước 1: Download phiên bản Fshare tool tại <u>https://www.fshare.vn/fsharetool.php</u>
- Bước 2: Sau khi download Fshare tool về, bạn click kép vào file cài đặt FshareSetup\_5.1.6.exe. (Chú ý: Nếu bạn đang mở Firefox thì bạn phải tắt Firefox trong quá trình cài đặt Fshare tool phiên bản này).

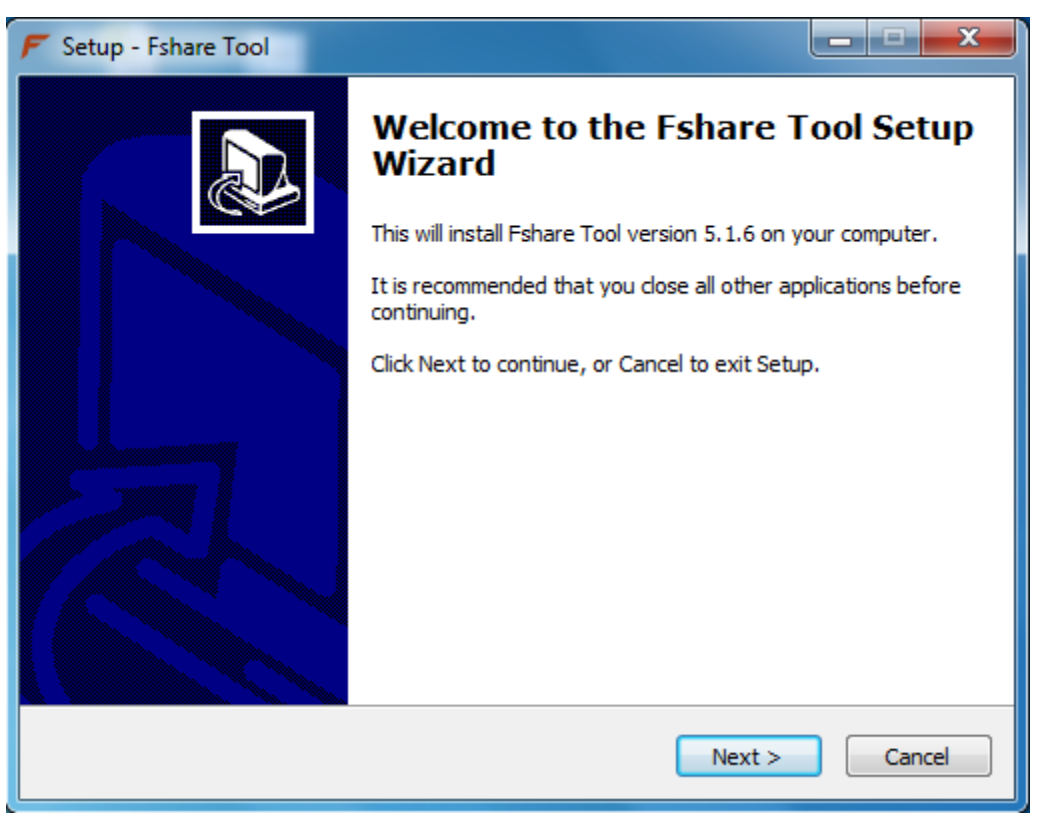

Bước 3: Chọn Next để tiếp tục.

| F Setup - Fshare Tool                                                                  |  |  |
|----------------------------------------------------------------------------------------|--|--|
| Select Destination Location<br>Where should Fshare Tool be installed?                  |  |  |
| Setup will install Fshare Tool into the following folder.                              |  |  |
| To continue, click Next. If you would like to select a different folder, click Browse. |  |  |
| C: \Program Files \Fshare Tool Browse                                                  |  |  |
| At least 58.9 MB of free disk space is required.                                       |  |  |
|                                                                                        |  |  |
| < <u>B</u> ack Next > Cancel                                                           |  |  |

- Bước 4: Fshare tự động mặc định thư mục cài đặt là C:\Program Files\Fshare Tool.
  Bạn có thể chọn lại thư mục cài đặt khác bằng cách click vào Browse và chọn thư mục cần cài, sau đó chọn OK.
- Bước 5: Chọn Next >

Chú ý: Nếu bạn đã cài Fshare tool hoặc đã tồn tại đường dẫn C:\Program Files\Fshare Tool trong hệ thống của bạn, Fshare tool sẽ hỏi bạn có đồng ý cài đặt vào thư mục này hay không. Nếu chọn yes đến **Bước 6**. Nếu chọn No quay lại **Bước 4**.

- Bước 6: Chọn Next tiếp tục.
- Bước 7: Bước này bạn có thể chọn ngôn ngữ sử dụng trong Fshare tool hoặc tạo biểu tượng Fshare tool trên màn hình máy tính của bạn. Mặc định, hệ thống chọn Tiếng Việt (Vietnamese). Chọn Next để tiếp tục.

| 🗲 Setup - Fshare Tool                                                                         | ×               |
|-----------------------------------------------------------------------------------------------|-----------------|
| Select Additional Tasks<br>Which additional tasks should be performed?                        |                 |
| Select the additional tasks you would like Setup to perform while installi<br>then dick Next. | ng Fshare Tool, |
| Choose language                                                                               |                 |
| Vietnamese                                                                                    |                 |
| English                                                                                       |                 |
| Additional icons:                                                                             |                 |
| Create a desktop icon                                                                         |                 |
|                                                                                               |                 |
|                                                                                               |                 |
|                                                                                               |                 |
|                                                                                               |                 |
| < Back Next >                                                                                 | Cancel          |

- Bước 8: Chọn tiếp Install.
- Chú ý: Nếu bạn đã cài Fshare tool rồi, thì hệ thống sẽ tự động remove Fshare tool cũ ra và tiến hành cài đặt mới. Bạn chờ trong giây lát để tool cài đặt.

| 🗲 Setup - Fshare Tool                                                        | X      |
|------------------------------------------------------------------------------|--------|
| Installing<br>Please wait while Setup installs Fshare Tool on your computer. |        |
| Extracting files<br>C:\Program Files\Fshare Tool\QtGui4.dll                  |        |
|                                                                              | Cancel |